●モビリティプリント(WordやPowerPointのファイルを印刷する場合)

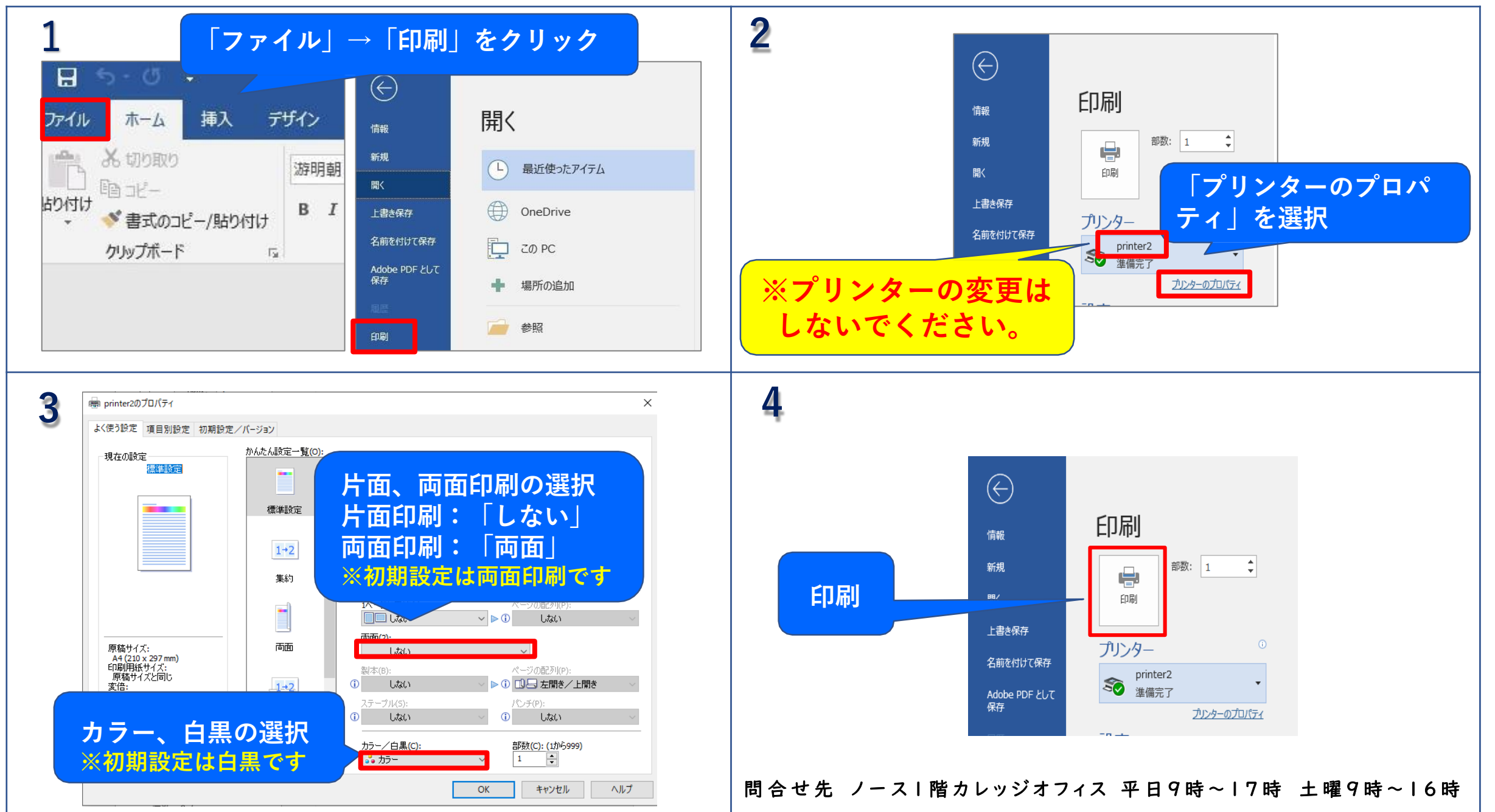

## ●モビリティプリント(Edgeやchromeで開いているページを印刷する場合)

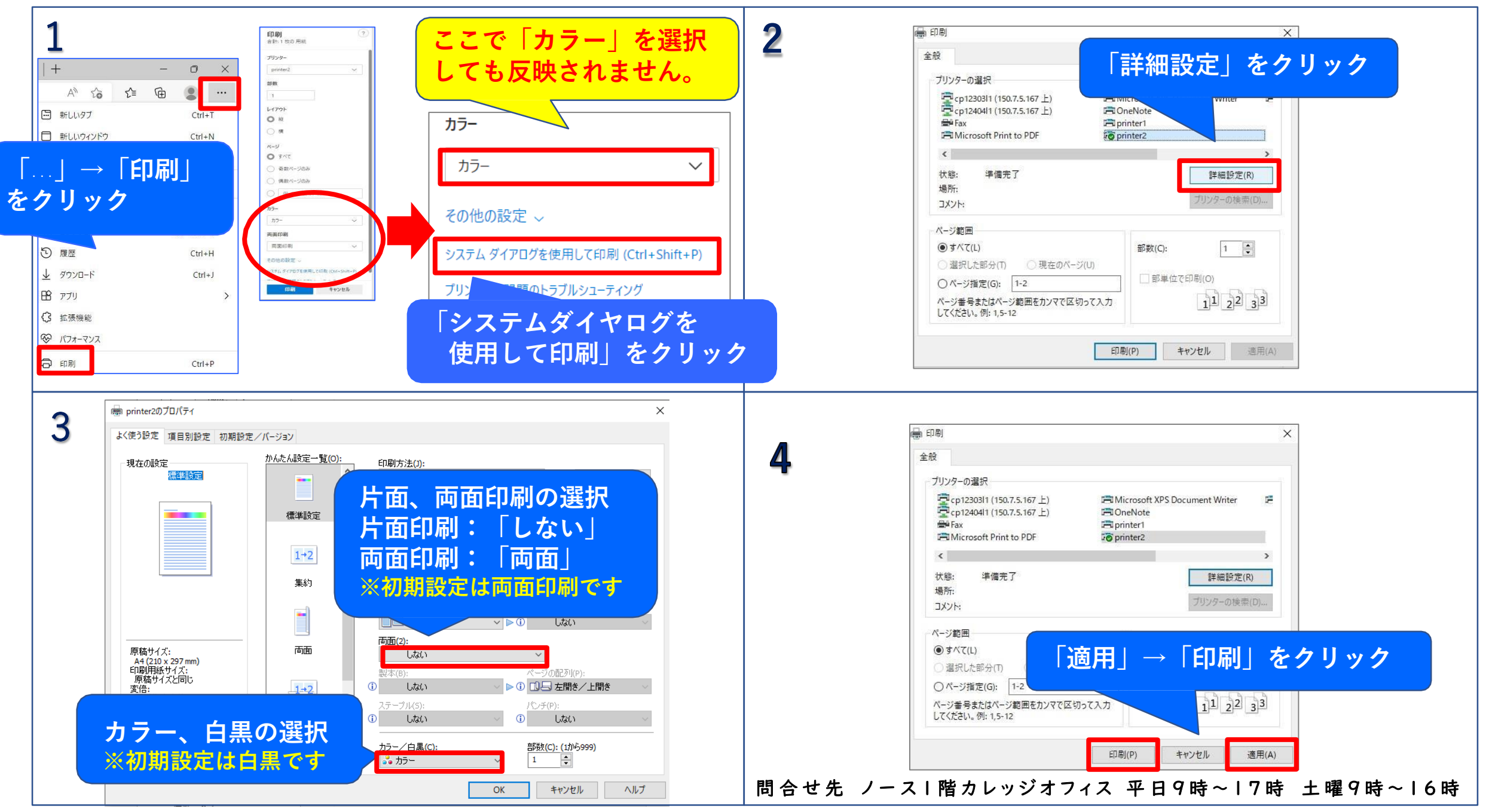